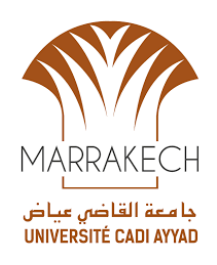

## REINITIALISATION DES COMPTES DE MESSAGERIE ACADEMIQUE @EDU.UCA.MA VIA L'EMAIL ALTERNATIF

Récupération du compte de messagerie académique :

Pour **récupérer votre compte de messagerie académique UCA**, veuillez consulter la page web **UCA Campus Numérique** sur le Portail Web de l'Université Cadi Ayyad : <u>www.uca.ma</u>.

Réinitialisation du mot de passe :

Pour **réinitialiser le mot de passe de votre compte** de messagerie académique **@edu.uca.ma en utilisant votre email alternatif (ou personnel)**, veuillez suivre les étapes suivantes :

a. Utilisez le lien : <u>http://mail.uca.ma</u> ou <u>http://portal.office.com</u>, puis cliquez sur Suivant :

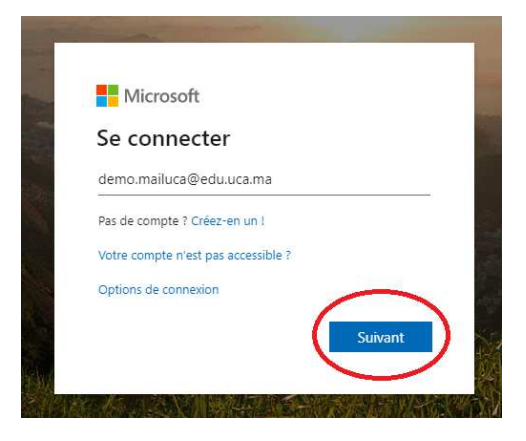

b. Cliquez sur «J'ai oublié mon mot de passe »

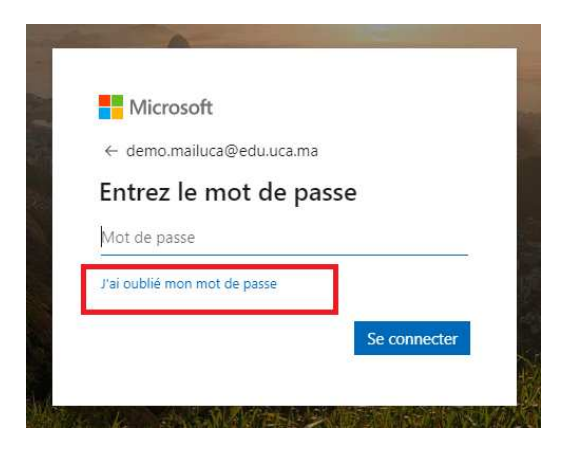

c. Saisissez les caractères dans l'image, puis cliquez sur Suivant

| Microsoft                                                |                                                                                                    |  |
|----------------------------------------------------------|----------------------------------------------------------------------------------------------------|--|
| Retournez sur votr                                       | e compte                                                                                           |  |
| Qui êtes-vous ?                                          | ,                                                                                                  |  |
| Pour récupérer votre compte, commencez pa                | ar saisir votre ID d'utilisateur puis les lettres situées dans l'image ou la bande-son ci-dessous. |  |
| damo mailuca@edu.uca ma                                  |                                                                                                    |  |
| Exemple : utilisateur@contoso.onmicrosoft.co             | om ou utilisateur@contoso.com<br>ৰাগ<br>ট                                                          |  |
| W5kHVD<br>Saisissez les caractères de l'image ou les mot | ts du fichier audio.                                                                               |  |
| Suivant Annuler                                          |                                                                                                    |  |

d. Vous allez remarquer votre email alternatif avec \*\*\*\*@\*\*. Cliquez ensuite sur le bouton Adresse de messagerie pour recevoir un code d'activation.

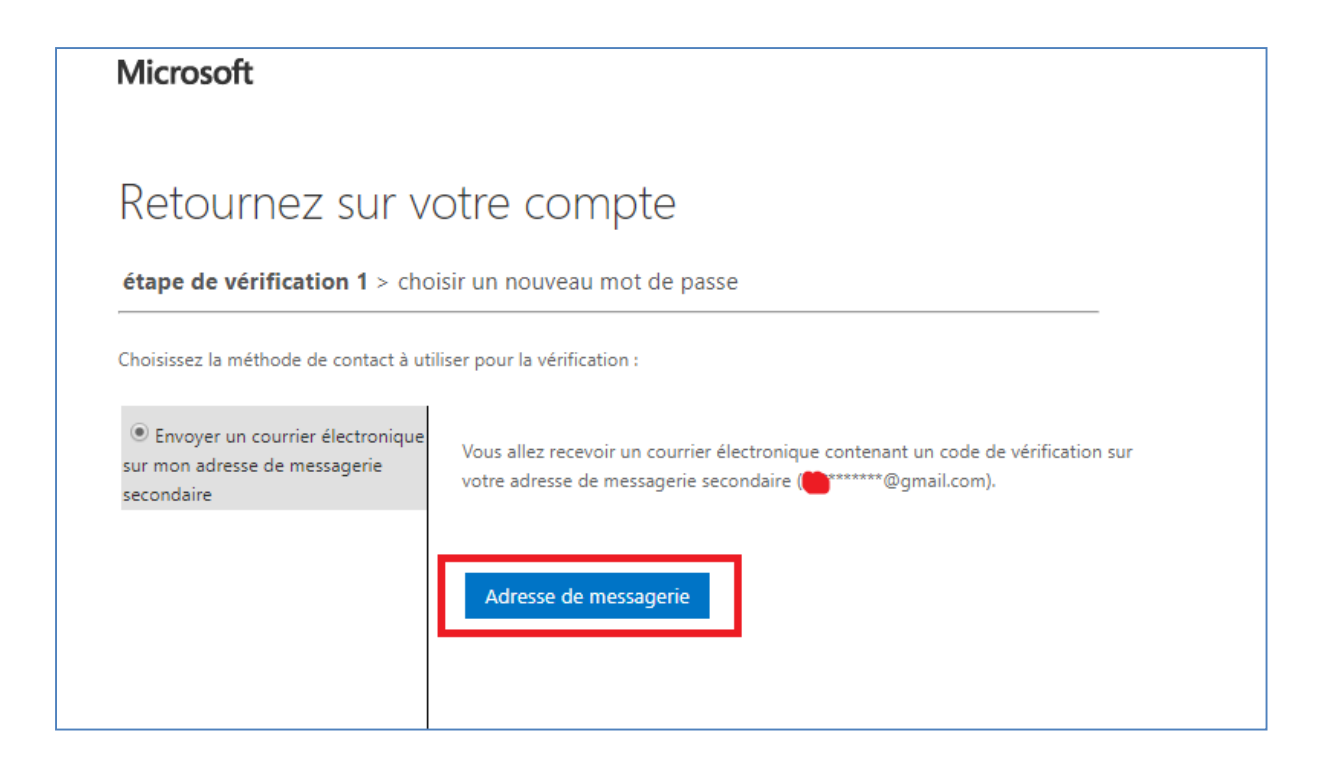

e. Consultez votre boite de messagerie alternative \*\*\*\*@\*\* pour lire le code d'activation envoyé par msolineservicesteam :

| M Gmail          | Q label:demo                                               | × •                                                  | ⊘ ⅲ   | Z  |
|------------------|------------------------------------------------------------|------------------------------------------------------|-------|----|
| □- C :           |                                                            | 1–1 sur 1 🔍 🤇                                        | ⇒ ¢   | 31 |
| 🗌 😭 ⋗ msonlinese | rvicesteam Code de vérification de l'adresse de messagerie | du compte Université Cadi Ayyad Marrakech Vérifiez v | 11:26 | 0  |

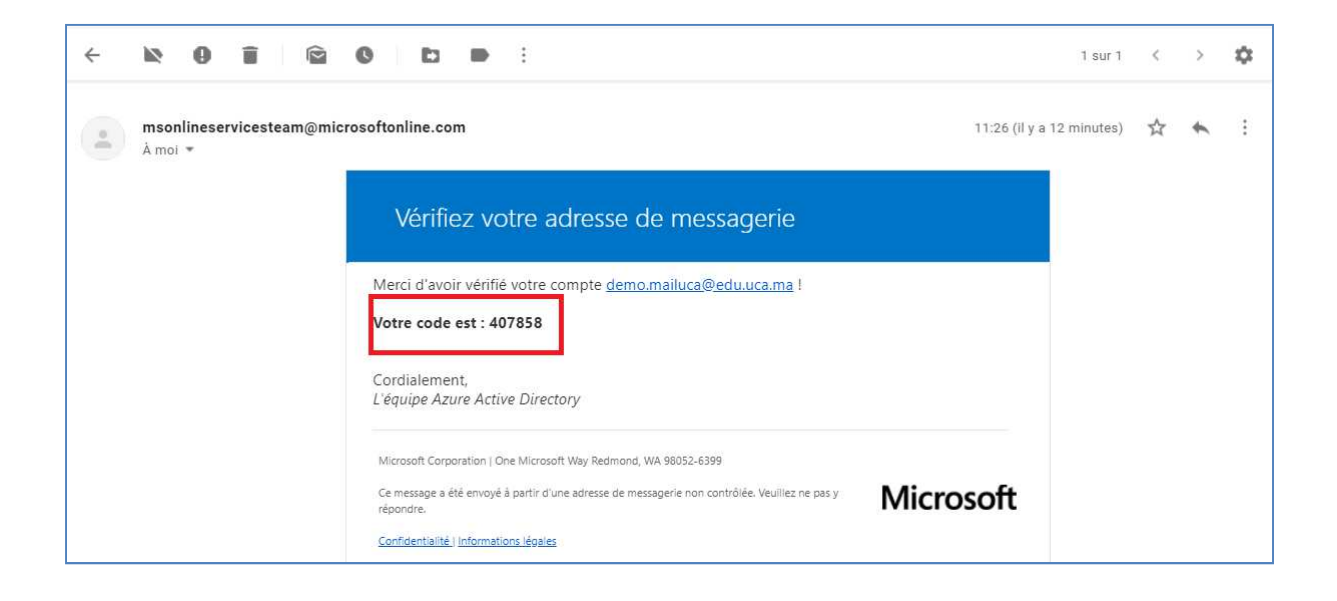

f. Saisissez le code reçu, puis cliquez sur Suivant :

| otre compte                                                                                      |
|--------------------------------------------------------------------------------------------------|
| isir un nouveau mot de passe                                                                     |
| liser pour la vérification :                                                                     |
| Nous avons envoyé à votre adresse un courrier électronique contenant un code<br>de vérification. |
| 407858                                                                                           |
| Suivant Vous avez un problème ?                                                                  |
|                                                                                                  |
|                                                                                                  |

g. Après validation du code, vous auriez la main pour changer votre mot de passe.

| Microsoft                                                   |
|-------------------------------------------------------------|
| Retournez sur votre compte                                  |
| étape de vérification 1 ✓ > choisir un nouveau mot de passe |
| * Saisissez le nouveau mot de passe :                       |
| fort<br>* Confirmez le nouveau mot de passe :               |
| Terminer Annuler                                            |

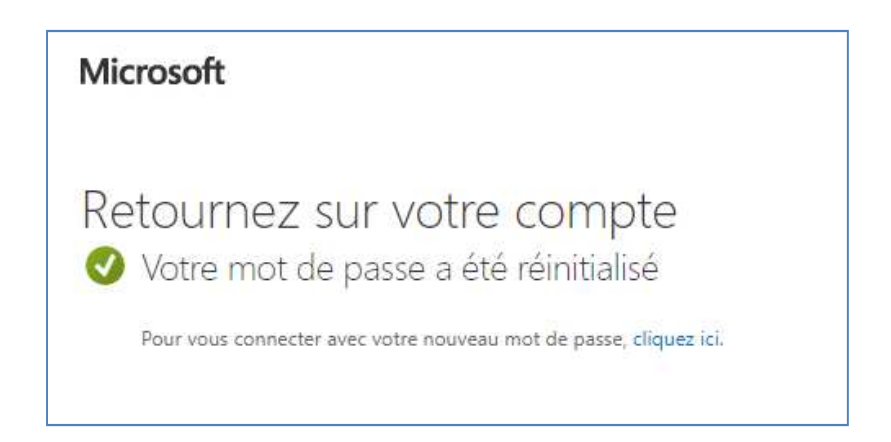